# Magnavox MRD410B/F7 Blu-Ray Home Theater [E1S10UD]

### Firmware Update Version 1.002

PLEASE NOTE: Firmware updates are completed at the Owner's risk. Any damage done by not following these instructions will void the Manufacturer's warranty!

This firmware update will correct issues with the "Fun Link" feature when connected to certain television models.

The update is for model number **MRD410B/F7** <u>only</u>. Do not use this update for any other Magnavox product. If you attempt to update any other model, the firmware disc will be rejected by the product.

#### **Firmware Installation Procedure**

- 1. Turn on the home theater unit. If there is a disc in the unit, remove it and close the tray.
- 2. Press the [SETUP] button on the remote to display the Setup menu.

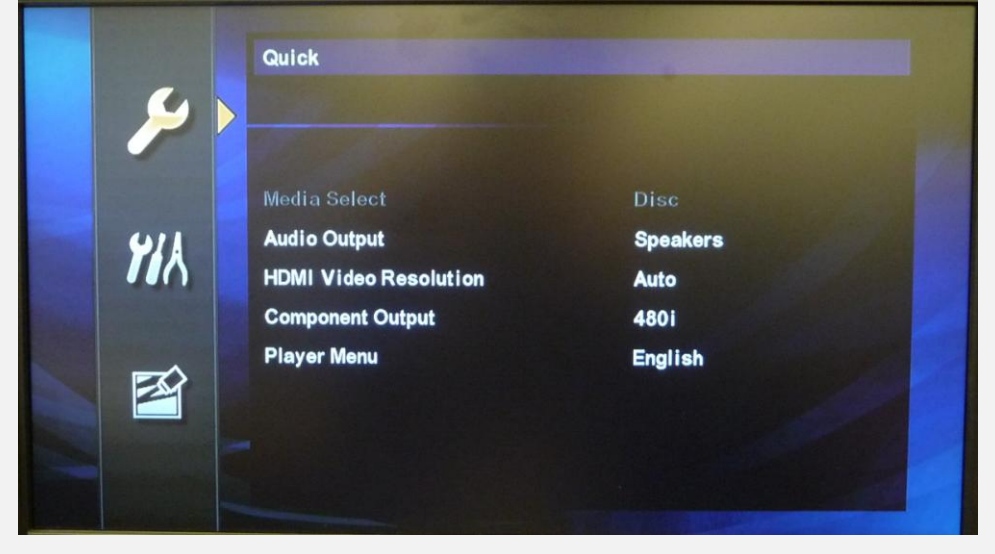

3. Press the **down arrow** button **[▼]** once to select the **Custom** menu, then press the **[OK]** button.

| <u>v</u> | Custom            |
|----------|-------------------|
|          | Language<br>Video |
|          | Audio<br>Parental |
|          | Office 2          |
|          |                   |

4. Press the down arrow **[▼]** to select **Others**, then press **[OK]**.

| Angle I con On<br>Panel Display Auto |  |
|--------------------------------------|--|
| Panel Display Auto                   |  |
|                                      |  |
| HDMI CEC On                          |  |
| Media Select Disc                    |  |
| Software Update                      |  |

5. Press the down arrow **[▼]** to select **Software Update**, then press **[OK]**.

|    | Others          |      |  |
|----|-----------------|------|--|
| -2 |                 |      |  |
|    | Angle I con     | On   |  |
|    | Panel Display   | Auto |  |
|    | HDMI CEC        | On   |  |
|    | Media Select    | Disc |  |
|    | Software Update |      |  |
| -  |                 |      |  |
|    |                 |      |  |
| ** |                 |      |  |

6. Press the down arrow **[▼]** to select **Disc Update**, then press **[OK]**.

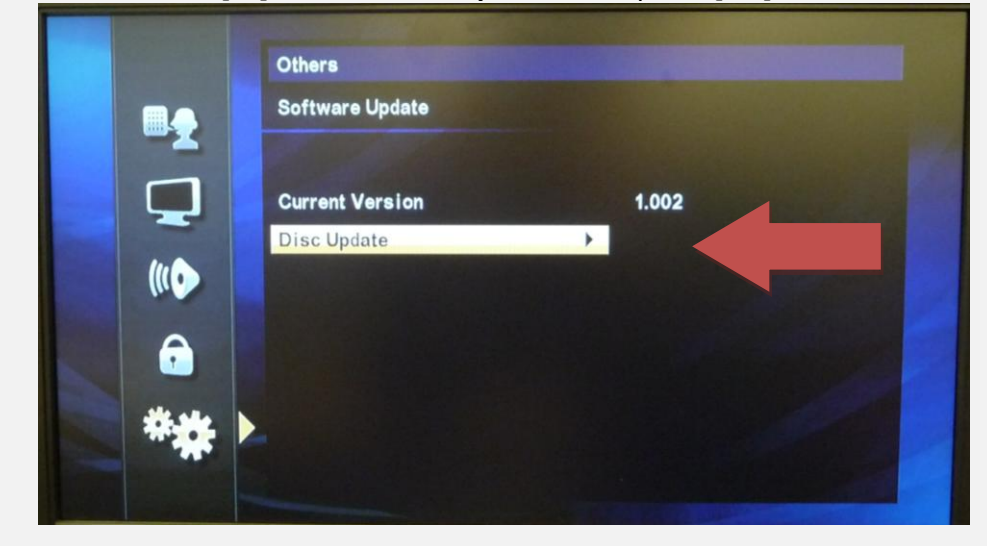

7. Press the down arrow **[▼]** to select **Yes**, then press **[OK]**.

|                         | Others           |
|-------------------------|------------------|
| •                       | Disc Update      |
|                         | Software Update? |
| (((•••                  | No               |
| $\overline{\mathbf{r}}$ | Yes              |
| **                      |                  |
|                         |                  |

The disc tray will open automatically.
Insert the update disc, then press the OPEN/CLOSE button [▲] to close the tray.

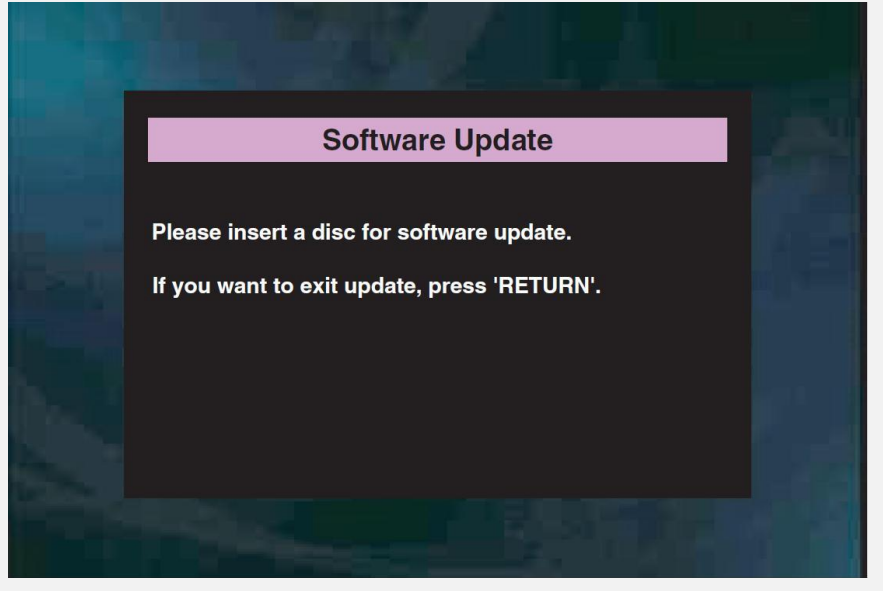

9. The update disc will begin loading automatically. During this process, the front panel display will show *LOADING* and the following screen will appear:

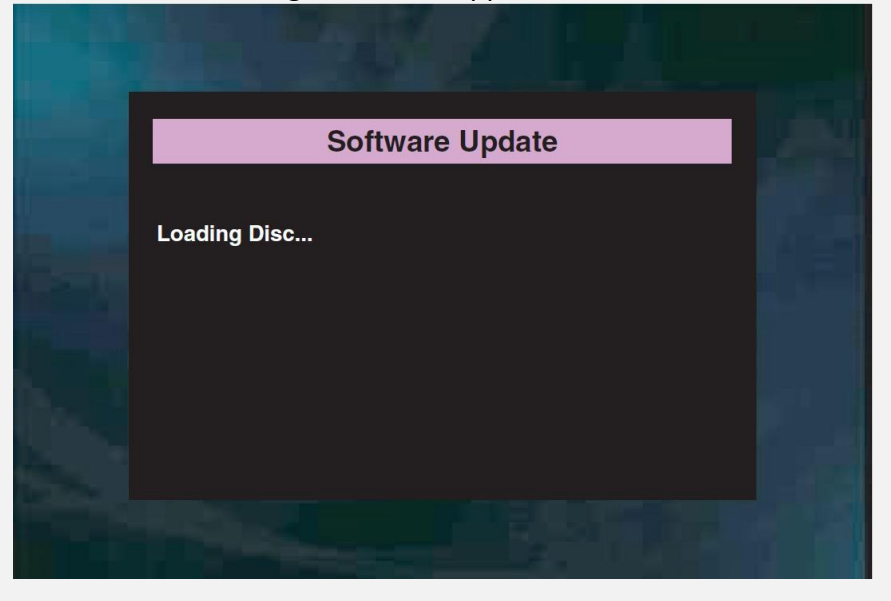

10. After the disc loads, a confirmation screen will appear.Press the left arrow button [◄] to select Yes, then press [OK] to start updating.

| 5                                                      | oftware U                | pdate         |        |
|--------------------------------------------------------|--------------------------|---------------|--------|
| Current Version : 1                                    |                          |               |        |
| Insert Version :1                                      |                          |               |        |
| Select 'Yes' and press '(<br>Press 'No' to exit softwa | OK' button<br>are update | to start upda | iting. |
| Y                                                      | es 📕                     | No            |        |
|                                                        |                          |               |        |

- 11. The update file will begin loading.
  - The front panel display will show *CHECKSW* and the following screen will appear:

|                     | Software Upda        | te   | 1.004 |
|---------------------|----------------------|------|-------|
| 1. Loading          | 2. Updating          |      |       |
| Loading Software    |                      |      |       |
|                     |                      |      |       |
| If you want to exit | Update, press 'RETUF | 'N'. |       |
|                     |                      |      |       |
|                     |                      |      |       |
|                     |                      |      |       |

12. After the file has loaded, updating will begin. The front panel display will display progress (###/100) and the following screen will appear:

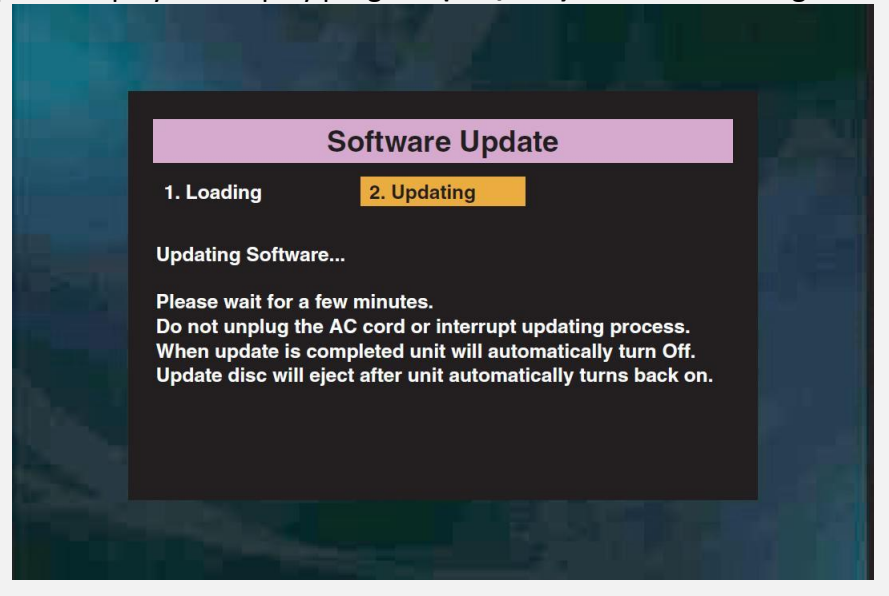

## PLEASE NOTE: <u>DO NOT</u> UNPLUG THE POWER CORD DURING THE UPDATING PROCESS, AS THIS MAY DAMAGE THE UNIT!

13. When the update process is complete, the unit will restart and the tray will open automatically. Remove the update disc from the tray and resume normal operation of the unit.

### Need help?

If you are experiencing problems updating the firmware on your device and are in need of further assistance, please contact our customer support <u>online</u> or by phone at **1-800-605-8610** (Monday – Sunday, 6 AM to 9 PM PST).

When contacting us, please have the following information available:

- Model number
- Serial number
- How the disc was burned, such as program used, type of media, and Operating System. (To locate this information, please review Steps 2-4)